## Reprogramación de Software de HarvestLab™ 3000

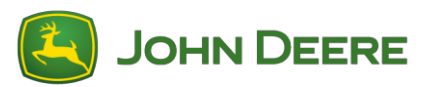

Para realizar la actualización de software, descargar el conjunto de software V139 de StellarSupport<sup>™</sup> en la sección HarvestLab<sup>™</sup>. Para conectar el sensor HarvestLab<sup>™</sup> 3000 con su computadora portátil, se debe usar un cable Ethernet (PFP16262: Cable Ethernet (M12 a RJ45)). Seguir los pasos indicados en la interface web de HarvestLab<sup>™</sup> para actualizar el software. Para más información e ilustraciones, ver abajo:

1. Conectar el puerto Ethernet de HarvestLab<sup>™</sup> 3000 con el puerto Ethernet de su computadora usando el cable Ethernet PFP16262 (M12 a RJ45)

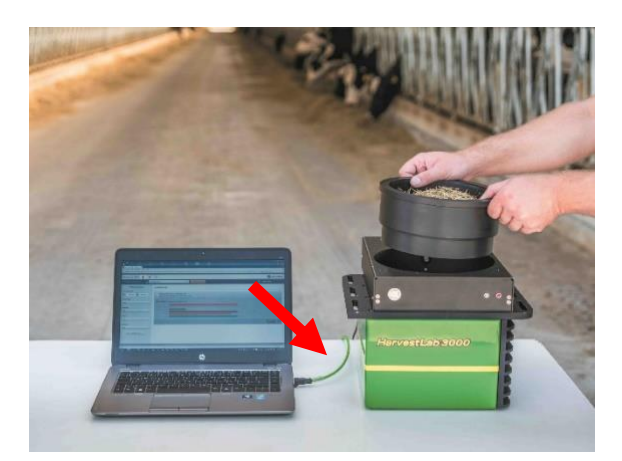

- 2. Para conectar el sensor HarvestLab<sup>™</sup> 3000 a una computadora, es necesario modificar los parámetros del adaptador de red.
  - a. Encender la computadora.
  - b. Seleccionar Menú Inicio > Panel de control > Centro de red y recursos compartidos.
  - c. Hacer doble clic en Cambiar configuración del adaptador.
  - d. Seleccionar Conexión de área local.
  - e. Hacer doble clic en Propiedades.
  - f. En la pestaña Red, usar la barra de desplazamiento para seleccionar Protocolo de Internet Versión 4 (TCP/IPv4) y hacer clic en Propiedades.
  - g. Hacer clic en "Usar la siguiente dirección IP" e ingresar:
    - Dirección IP configurada como 192.168.0.99
    - Máscara de subred configurada en 255.255.255.0
    - Puerta de enlace predeterminada fijada en NULO
    - Ningún DNS
    - NOTA: La dirección IP predeterminada para la estación HarvestLab<sup>™</sup> 3000 es 192.168.0.100
  - h. Pulsar "Aceptar" para guardar la nueva configuración.

| Internetprotokoll, Version 4 (TCP/IPv4) Properties                                                                                                    |  |  |  |  |  |  |  |
|----------------------------------------------------------------------------------------------------|--|--|--|--|--|--|--|
| General                                                                                                    |  |  |  |  |  |  |  |
| You can get IP settings assigned automatically if your network supports<br>this capability. Otherwise, you need to ask your network administrator<br>for the appropriate IP settings. |  |  |  |  |  |  |  |
| O <u>O</u> btain an IP address automatically                                                                                                    |  |  |  |  |  |  |  |
| Use the following IP address:                                                                                                    |  |  |  |  |  |  |  |
| IP address: 192 . 168 . 0 . 99                                                                                                    |  |  |  |  |  |  |  |
| Subnet mask: 255 . 255 . 255 . 0                                                                                                    |  |  |  |  |  |  |  |
| Default gateway:                                                                                                    |  |  |  |  |  |  |  |
| Obtain DNS server address automatically                                                                                                    |  |  |  |  |  |  |  |
| • Use the following DNS server addresses:                                                                                                    |  |  |  |  |  |  |  |
| Preferred DNS server:                                                                                                    |  |  |  |  |  |  |  |
| Alternate DNS server:                                                                                                    |  |  |  |  |  |  |  |
| Validate settings upon exit Advanced                                                                                                    |  |  |  |  |  |  |  |
| OK Cancel                                                                                                    |  |  |  |  |  |  |  |

- Descomprimir el archivo que ha descargado de StellarSupport<sup>™</sup>.
  El nombre del archivo nuevo es "HarvestLab 3000 V139.bundle"
- Abrir un navegador web para acceder a la interface de web de HarvestLab<sup>™</sup> 3000 (se prefiere Chrome<sup>™</sup>). Añadir la dirección IP predeterminada "192.168.0.100" del HarvestLab<sup>™</sup> 3000 como dirección de Internet al navegador. La interfaz web de HarvestLab<sup>™</sup> 3000 aparecerá.

|                                                       | http:// <b>192.168.0.1</b>                                                                                                    | 00/                        |                    | ,Q + ¢      | 🕽 HarvestLab 3000 - Measurin 🗙 |
|-------------------------------------------------------|----------------------------------------------------------------------------------------------------|----------------------------|--------------------|-------------|--------------------------------|
| <u>Edit</u>                                           | <u>V</u> iew F <u>a</u> vorites                                                                                                    | <u>T</u> ools <u>H</u> elp | 🗙 📆 Convert 🕙      | ✓ as Select |                                |
|                                                       |                                                                                                    |                            |                    |             |                                |
| Harv                                                  | vestLab 3000 📋 🌣                                                                                                    | <b>%</b>                   |                    |             | John Deere                     |
| An                                                    | nalysis & Reports 🛛 🔬 м                                                                                                    | tais                       | START NEW ANALYSIS |             | Max Muslermann •               |
| Dece<br>More<br>all<br>Contro<br>all<br>Source<br>all | V      Filter Reports        Range:      12.09.2027      10.09.2017        1141 Type:      -      -        anter:      -      -        anter:      -      -        Marce:      -      -        Marce:      -      -        Marce:      -      - | MEASURING REPORTS          |                    |             |                                |
| Copyright                                             | t © 2017 Deere & Company. All rights reserved. U                                                                                                    | CENSE MGREEMENT.           |                    |             | SW 150 - SHR 7002              |

 Acceder a la pestaña "Mantenimiento y diagnóstico". Pulsar el botón "Estado del sistema" y pulsar el botón "Instalar actualización". Cargar el paquete de software "HarvestLab 3000 V139.bundle" y seguir los pasos del asistente de actualización de software en la pantalla.

| HarvestLab 3000 🔋 🌼                                        | 8                                               | 🛃 JOHN DEERE        |
|------------------------------------------------------------|-------------------------------------------------|---------------------|
| Maintenance & Diagnostics                                  |                                                 |                     |
| Maintenance                                                | SYSTEM STATUS                                   |                     |
| System Status                                              | Software Version Installed 13602 INSTALL UPDATE |                     |
| External References                                        | Current Time on HarvestLab 16.05.2019 10:44     |                     |
| Diagnostics                                                | Serial Number (Sensor) 7002                     |                     |
|                                                            | Challenge Code (Sensor) hds7ujz                 |                     |
| Sensor Functionality Test                                  | Confirmation Code (Sensor) bg6                  |                     |
|                                                            | Total Operation Time (Sensor) 184 h             |                     |
|                                                            | Temperature (Sensor) 35 °C                      |                     |
|                                                            |                                                 |                     |
|                                                            |                                                 |                     |
|                                                            |                                                 |                     |
|                                                            |                                                 |                     |
| Consident @ 2017 - 2019 Docen & Company All rights parent  | Ind UPERE INSERTUT                              | SM/ 12503 - SM 7003 |
| copyright @ 2017 - 2018 Deere & Company. All rights reserv | REW DUCIDE MORELENET.                           | 5VV 13002 - 5N 7002 |

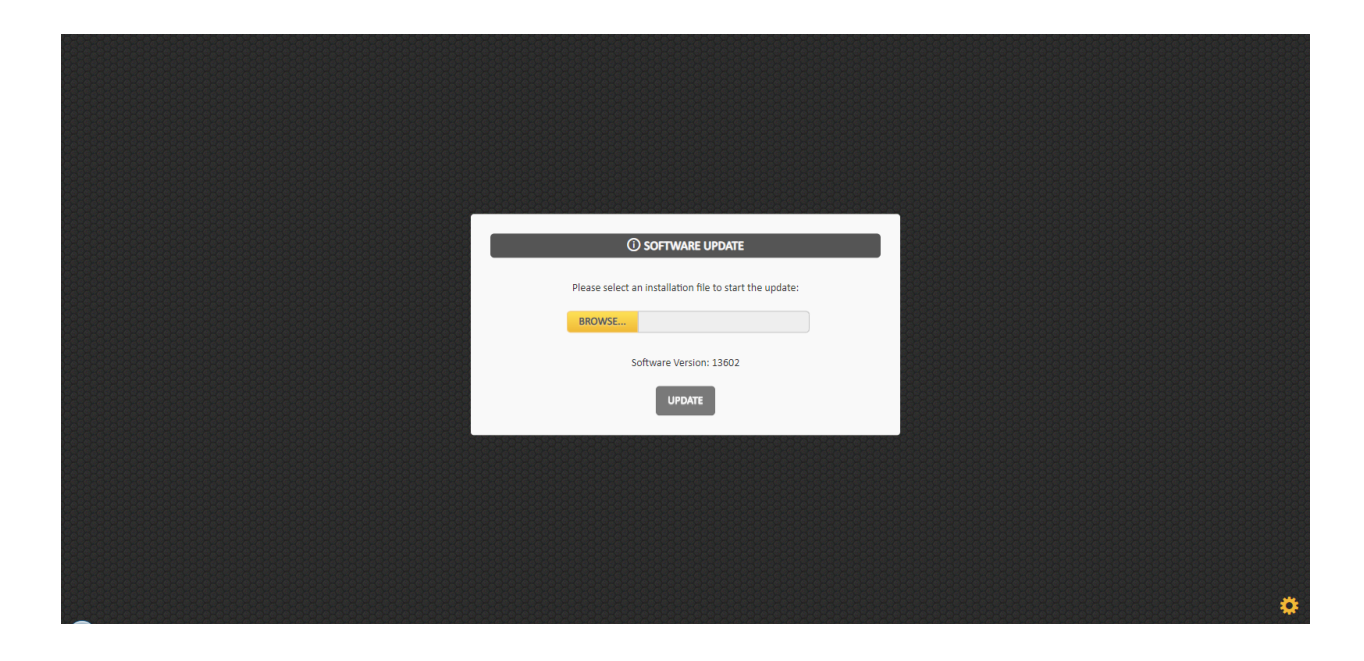